## **Upload a Customer Attributes Dataset**

This content is only for clients with the one-click **DATASETS** option in the top navigation bar. If you click **DATASETS** and see **Product Data** and **Customer Data** listed as menu options, then this content doesn't apply to your account. Instead, see Upload a Customer Dataset.

A Customer Attributes dataset contains data you've collected about customers. You can use this type of dataset and its data to better target customers and personalize their experiences on your site.

Before you upload a dataset to Monetate, ensure that it meets the requirements as explained in Customer Dataset Upload Requirements.

Follow these steps to create a Customer Attributes dataset.

1. Click **DATASETS** in the top navigation bar, and then click **CREATE DATASET**.

| Datasets                 |  |                |                  |
|--------------------------|--|----------------|------------------|
| Product Catalogs         |  | SSIGNMENTS     | • CREATE DATASET |
| View: product catalogs ~ |  | Search by name | Q                |

2. Select Customer Attribute and then click NEXT.

## **Create Dataset Schema**

Select the dataset's schema type, then follow the steps to name and configure the dataset according to the requirements of that type. You'll have options to later upload files via API, SFTP, or manual upload.

х

X

| 1 Dataset Type EDITING |          |                    |          |  |  |
|------------------------|----------|--------------------|----------|--|--|
|                        | Select a | Dataset type.      |          |  |  |
|                        |          | Product Catalog    |          |  |  |
|                        |          | Recommendation     |          |  |  |
|                        | •        | Customer Attribute | F        |  |  |
|                        |          | Custom List        | <b>A</b> |  |  |
|                        | NEXT     |                    |          |  |  |
| 2                      | Datas    | et Name            |          |  |  |

3. Name the dataset you're creating, and then click NEXT.

The name must begin with a letter and contain only letters, numbers, and underscores.

## **Create Dataset Schema**

Select the dataset's schema type, then follow the steps to name and configure the dataset according to the requirements of that type. You'll have options to later upload files via API, SFTP, or manual upload.

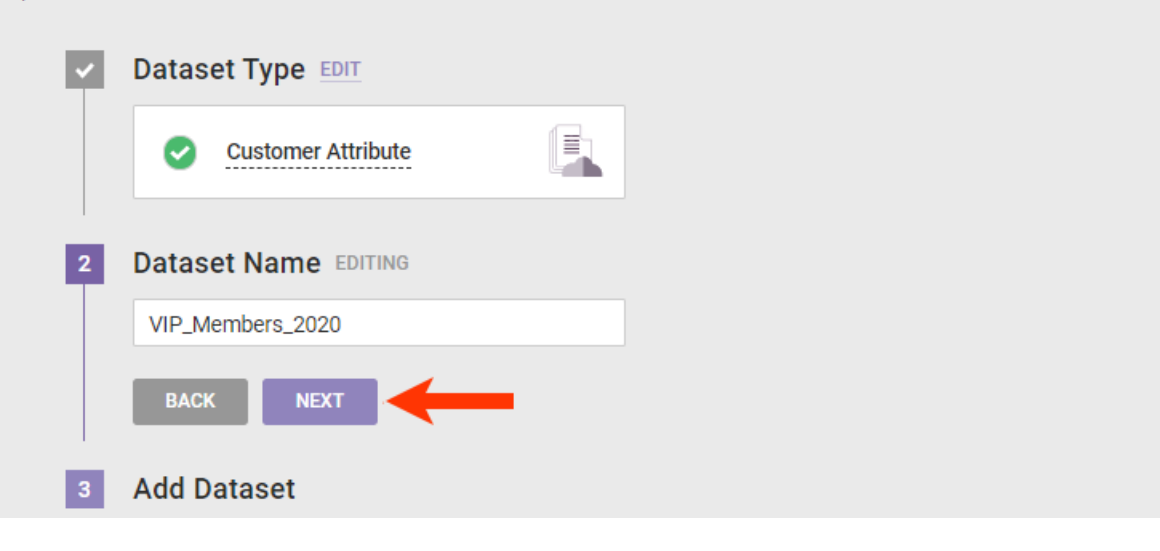

4. Drag and drop the file you want to upload into the Create Dataset Schema wizard, and then review the schema generated to ensure all the column headers are present and correct. Select **My file looks good**, and then click **NEXT**.

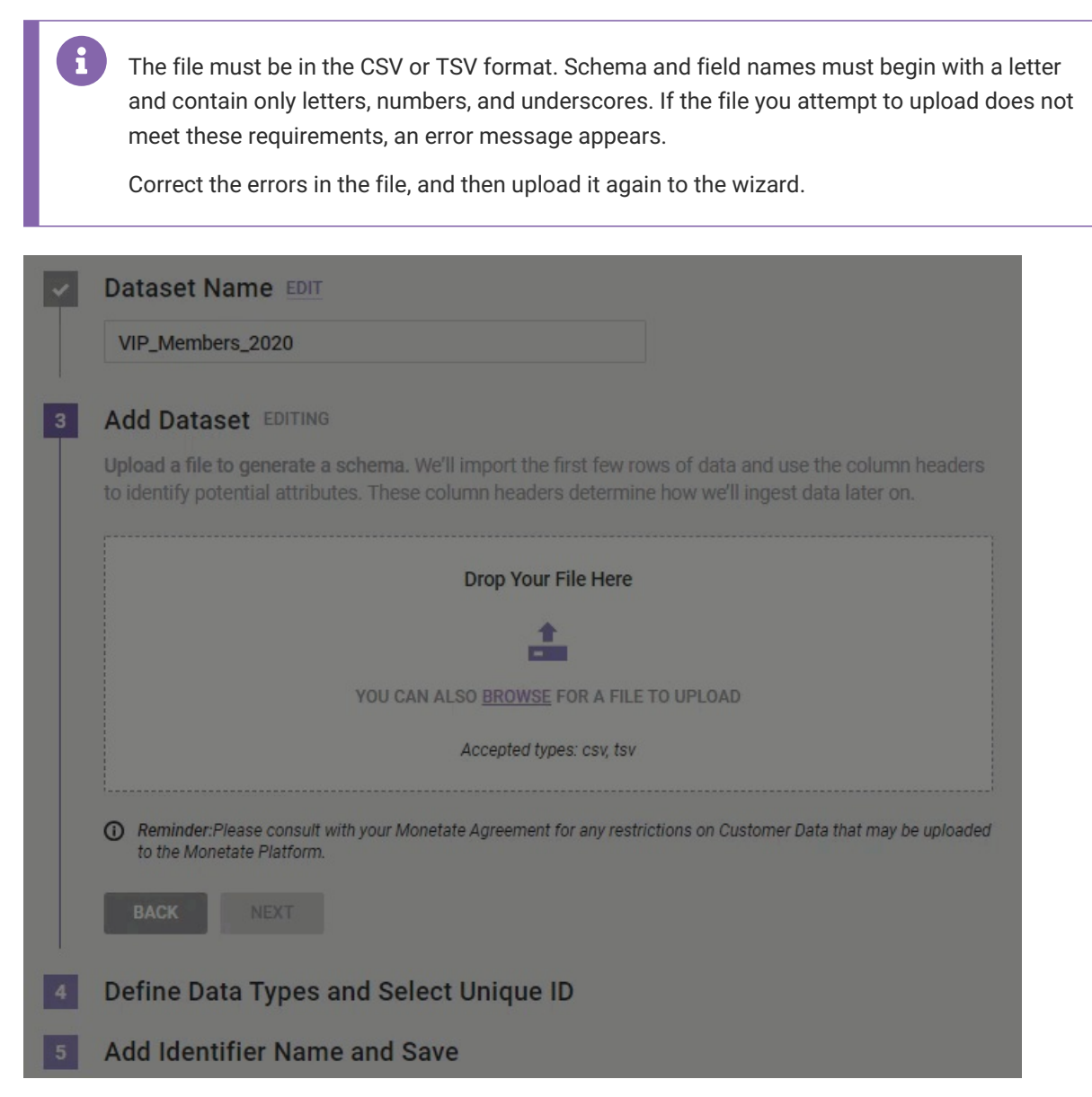

5. Confirm that the data type selected for each attribute is correct, then select an attribute to be the dataset's Unique ID, and then click **NEXT**.

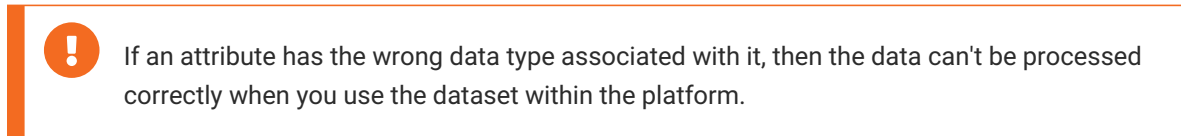

| ~                                                                                                    | Add Dataset EDIT                     |                        |       |                |        |                 |
|----------------------------------------------------------------------------------------------------|--------------------------------------|------------------------|-------|----------------|--------|-----------------|
|                                                                                                    | CUSTOMERIE                           | )                      |       | LIFECYCLE_STAT | re e   | NGAGEMENT_STATE |
|                                                                                                    | account.AE227I2QT7WZIP5XKLXBMVKVBUFA |                        |       | Activated_Pros | pect E | ingaged         |
| Define Data Types and Select Unique ID EDITING     Designate a Unique Identifier for this Dataset and double check the data type for each attribute. |                                      |                        |       |                |        |                 |
|                                                                                                    | UNIQUE ID ATTRIBUTE NAME DATA TYPE   |                        |       |                |        |                 |
|                                                                                                    | 0                                    | Engagement_State       | STRIN | G              | ¥ -    |                 |
|                                                                                                    | 0                                    | Lifecycle_State        | STRIN |                | , di   |                 |
|                                                                                                    | 0                                    | Lifetime_Product_Sales | STRIN |                | ÷      | N               |
|                                                                                                    | 0                                    | Rewards_Enrolled       | STRIN | G              | M      | L3              |
|                                                                                                    | 0                                    | customerId             | STRIN |                |        |                 |
|                                                                                                    | ВАСК                                 | NEXT                   |       |                |        |                 |

6. Select or create an Identifier Name so that you can connect the dataset to one or more ID Collectors, and then click **SAVE**.

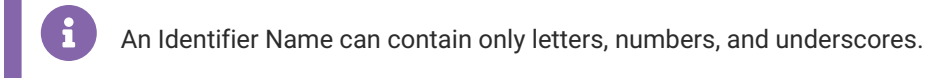

| Ý                                                                                                    | Define Data Types and Select Unique ID EDIT<br>customerId |  |  |  |  |
|----------------------------------------------------------------------------------------------------|-----------------------------------------------------------|--|--|--|--|
| 5                                                                                                    | Add Identifier Name and Save EDITING                      |  |  |  |  |
| Associating this dataset to a Identifier Name allows this<br>dataset to be connected to multiple Id Collectors.<br>Choose from the existing <b>Identifier Name</b> or <b>create a new</b><br><b>Identifier Name</b> for this Dataset. |                                                           |  |  |  |  |
|                                                                                                    | SELECT IDENTIFIER NAME 🗸                                  |  |  |  |  |
|                                                                                                    | BACK   CONFIRM AND CREATE                                 |  |  |  |  |
|                                                                                                    |                                                           |  |  |  |  |
|                                                                                                    |                                                           |  |  |  |  |
|                                                                                                    |                                                           |  |  |  |  |

## 7. Click CONFIRM AND CREATE.

| 5 | Add Identifier Name and Save EDITING                                                                                                    |
|---|----------------------------------------------------------------------------------------------------|
|   | Associating this dataset to a Identifier Name allows this dataset to be connected to multiple Id Collectors.<br>Choose from the existing Identifier Name or create a new Identifier Name for this Dataset.<br>VIP_2020_MEMBERS<br>BACK CONFIRM AND CREATE                                  |
| 8 | Engine API clients must take additional steps to make use of a Customer Attributes dataset,<br>including sending the Identifier Name as a custom variable in a request. See Identifying Known<br>Customers Included in a Customer Datasets in User Identity Persistence in Requests in the |

Monetate Developer Hub for more information.

After you click **CONFIRM AND CREATE** in the wizard, a message appears on the screen informing you that the file is uploading and then updates when the upload is complete.

| Upload Data to VIP_Members_2020                                                               |                                                                                                    |  |  |  |  |  |
|-----------------------------------------------------------------------------------------------|----------------------------------------------------------------------------------------------------|--|--|--|--|--|
| 6                                                                                             | Heads up: You can configure your datas to automatically update via SFTP or our API instead. Read our <u>Knowledge Base Article</u> on getting started for more details. |  |  |  |  |  |
| Upload Complete<br>Complete<br>dataset-18266_v20210126.csv uploaded successfully. High fives. |                                                                                                    |  |  |  |  |  |
| () R                                                                                          | Reminder: Please consult with your Monetate Agreement for any restrictions on Customer Data that may be uploaded to the Monetate Platform.                              |  |  |  |  |  |
| CLOSE                                                                                         |                                                                                                    |  |  |  |  |  |

You can click **CLOSE** to dismiss this message before the upload is complete. If you choose not to do that or if the upload completes quickly, this message can swiftly be replaced by the details page for the newly created dataset, with the **Update History** tab showing. The status is **PENDING** until the platform successfully completes processing the file or encounters an error.

| < BACK TO DATASETS                                                                                                    |                      |        |                      |                   |                |  |  |
|----------------------------------------------------------------------------------------------------|----------------------|--------|----------------------|-------------------|----------------|--|--|
| VIP_Members_2020                                                                                                    |                      |        |                      |                   | PLOAD DATA 🗸   |  |  |
| Attributes Update                                                                                                    | History              |        |                      | <b>•</b> <u>P</u> | ENDING Rows: - |  |  |
| (i) Heads up! Updates that you make via the API are not reflected on this page. Check the API logs in your system for the API update records. |                      |        |                      |                   |                |  |  |
| Current Updates                                                                                                    |                      |        |                      |                   |                |  |  |
| UPLOAD DATE 🔺                                                                                                    | FILENAME             | SOURCE | USER                 | UPDATE TYPE       | ROW COUNT      |  |  |
| PENDING                                                                                                    | VIP_Members_2020.csv | WIZARD | swalken@monetate.com | 🖪 Initial Upload  | -              |  |  |

Refer to Customer Attributes Dataset Details Page for more information about the **Update History** tab as well as the **Attributes** tab.